# XDCTF 部分Writeup

## 

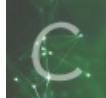

Writeup 专栏收录该内容

1 篇文章 0 订阅 订阅专栏

## Crypto

基础为王

分析数据包分离手动分离出两个png

两个图片xor后,得到flag

基础之base64

一开始以为是写脚本批量解base64,得到一个c程序,运行拿到helloworld不对, 后来网上搜了一下,base64隐写 直接谷歌拿到脚本,贴上代码

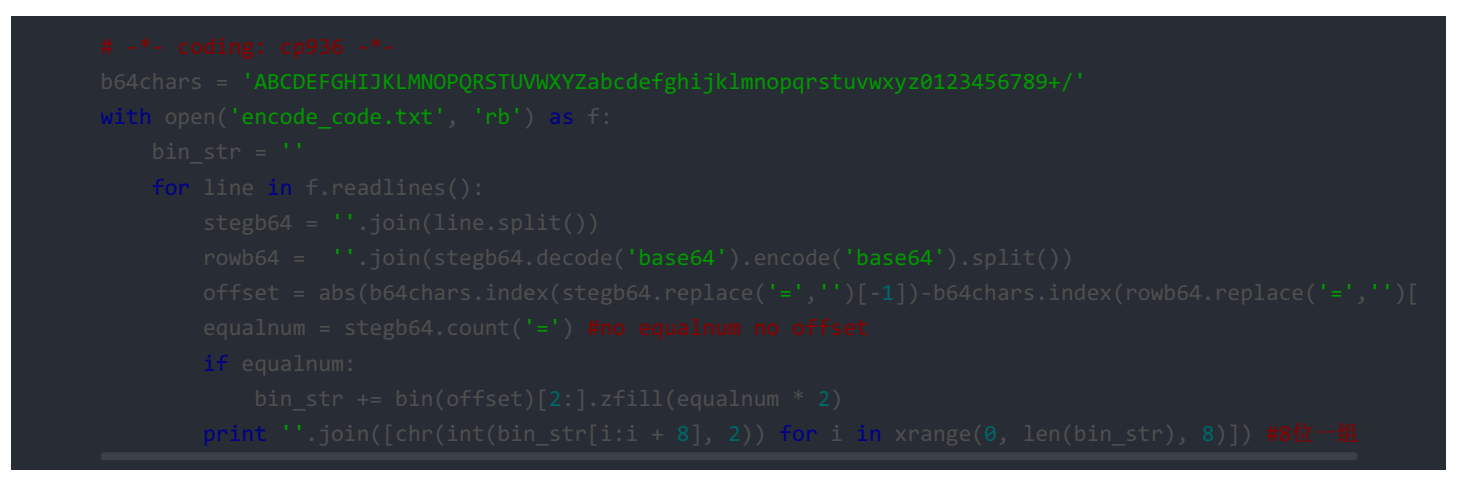

运行拿到flag

### Misc

水表

文件对比,

hex(36) = 0x20 + 0xdb = hex(48) + 0xCF == 0xFF

那么data= hex(100) checkdigit= 0xff - data

然后组合,大写即为flag

邮箱

说到邮箱先想到的是163邮箱,试了一下 strings -a blog.pcapng | grep @163.com 在搜索结果后竟然真发现一个邮箱

提交,即为flag

勒索病毒

数据包分理出一个7z格式压缩的压缩包,打开得到一个vbs脚本,猜vbs脚本加载必须要wscript.exe的支持,于是提交,即为flag

智能变电站

数据包分析,根据protocal排序,一个一个protocal,追踪tcp流,根据题目提示,16个报告控制块被占满,找到了

数字前的即为ID, 拿到flag

### Android

#### **Crack Me**

运行后发现,

参数为xianRE:(,之后调用decrypt函数,而decrypt函数试缺失的,那么就得寻找真正的函数,这时候解压出来的另一个文件就有 作用了,分离出一个rar解压得到origin.jar,打开jar文件,找到真正的decrypt函数,

编译用AndroidStudio编译这段安卓代码,拿到对应的smali文件,替换smali重打包即可拿到flag

#### 工作验证码

易知道,关键函数一定在encrypt函数,和verify函数,两者皆为native函数,IDA打开

观察encrypt函数,发现先与一个数组进行异或,然后再进行base64加密,

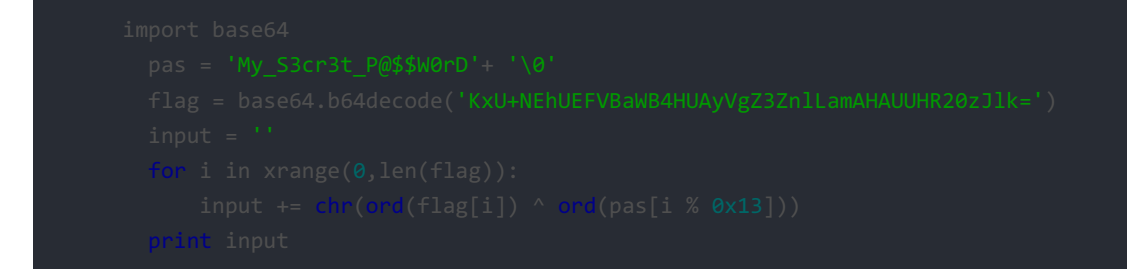

运行拿到flag